# Les liens familiaux

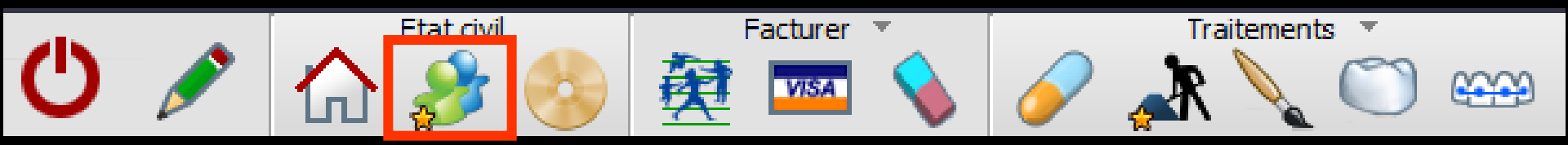

## Fenêtre appelée à partir de la fiche patient en cliquant sur l'icône "Famille" représenté par deux personnages

| Sé   | électio | n fami | le    |       |        |          |            |          |               |               |     |
|------|---------|--------|-------|-------|--------|----------|------------|----------|---------------|---------------|-----|
| Annu | uler    | Ok     | Liens | >     |        |          |            |          |               | Aid           | le  |
| •    |         | N      | om    |       |        |          | Né(e) le   | Relation | Dernier RDV   | Prochain RDV  |     |
| L    |         |        |       | Débit | 89.17€ | 584.92 F | 14/04/1963 |          | 18/06/2015 23 | 24/06/2015 23 |     |
| l L  |         |        |       |       | 0.00€  | 0.00 F   | 02/09/2004 | Le fils  | 10/06/2015 23 | 22/06/2015    |     |
|      |         |        |       |       |        |          |            |          |               |               |     |
|      |         |        |       |       |        |          |            |          |               |               |     |
|      |         |        |       |       |        |          |            |          |               |               |     |
|      |         |        |       |       |        |          |            |          |               |               |     |
|      |         |        |       |       |        |          |            |          |               |               |     |
|      |         |        |       |       |        |          |            |          |               |               | - 1 |
|      |         |        |       |       |        |          |            |          |               |               |     |
|      |         |        |       |       |        |          |            |          |               |               | •   |

# Les liens familiaux

Fenêtre appelée à partir de la fiche d'état civil en cliquant sur l'icône "Famille" représenté par deux personnages

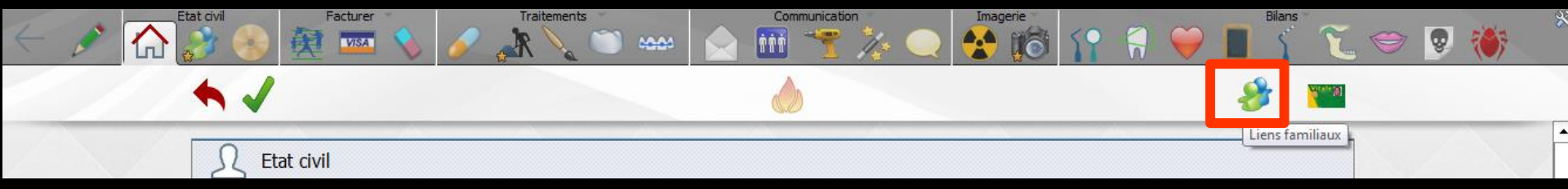

## La fenêtre de définition des liens familiaux permet de voir également pour la famille le dernier RDV et le prochain RDV si un RDV a été pris

| électi  | ion famille | _     |       |        |          |            |          |               |               |   |
|---------|-------------|-------|-------|--------|----------|------------|----------|---------------|---------------|---|
| Annuler | Ok          | Liens |       |        |          |            |          |               | Aid           | e |
|         | Nom         |       |       |        |          | Né(e) le   | Relation | Dernier RDV   | Prochain RDV  |   |
|         |             |       | Débit | 89.17€ | 584.92 F | 14/04/1963 |          | 18/06/2015 23 | 24/06/2015 23 |   |
|         |             |       |       | 0.00€  | 0.00 F   | 02/09/2004 | Le fils  | 10/06/2015 🔁  | 22/06/2015 23 |   |
|         |             |       |       |        |          |            |          |               |               |   |
|         |             |       |       |        |          |            |          |               |               |   |
|         |             |       |       |        |          |            |          |               |               |   |
|         |             |       |       |        |          |            |          |               |               |   |
|         |             |       |       |        |          |            |          |               |               |   |
|         |             |       |       |        |          |            |          |               |               |   |
|         |             |       |       |        |          |            |          |               |               | _ |
|         |             |       |       |        |          |            |          |               |               |   |

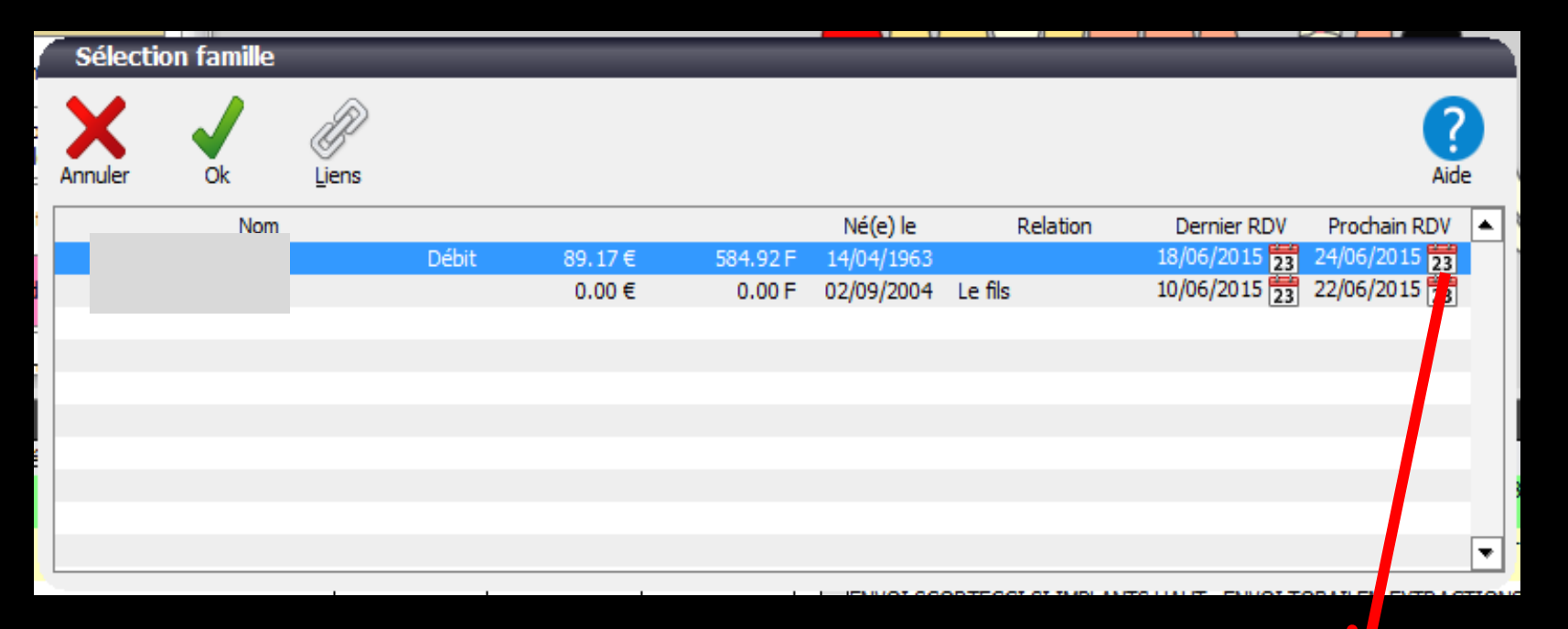

Le petit calendrier en bout de champ permet un accès direct au RDV pris dans l'agenda

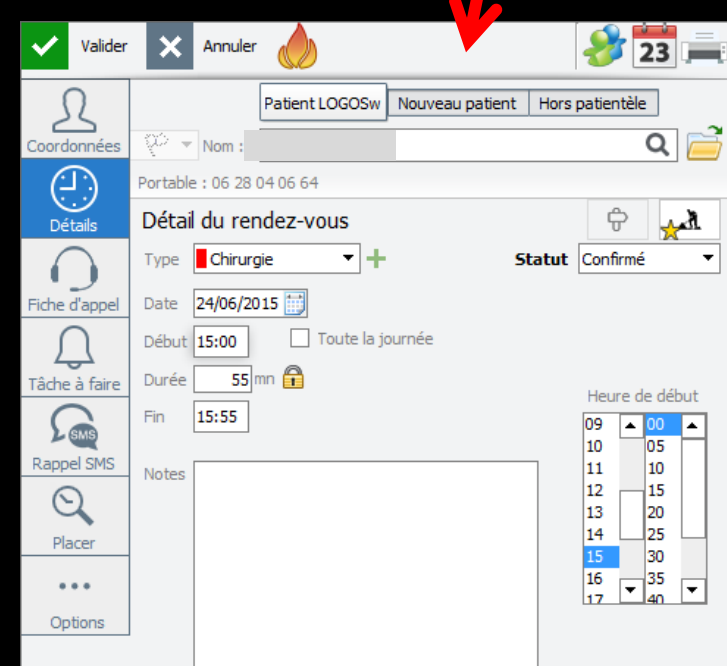

La fenêtre de définition des liens familiaux permet de créer un lien entre plusieurs patients afin qu'ils soient considérés par LOGOSw comme les membres d'une même famille

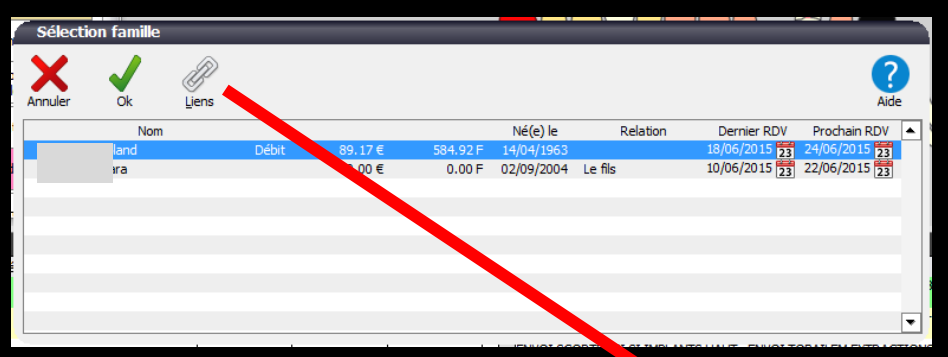

#### ⇒ Clic sur l'icône "Liens" → apparition de deux tables

| Définitio    | n de liens familia | aux    |            |          |              |   |     |         |              |          |          |   |
|--------------|--------------------|--------|------------|----------|--------------|---|-----|---------|--------------|----------|----------|---|
| Quitter      |                    |        |            |          |              |   |     |         | Types de rel | ations A | ?<br>ide |   |
| Recherche ra | pide :             |        |            |          |              |   |     | Famille |              |          |          |   |
| L            | iste des patients  | Numéro | né(e) le   |          |              | ¢ | Nom | \$      | Numéro 🌻     | Relation | ŀ        | • |
|              |                    | 2 202  | 03/02/1960 |          |              |   |     |         | 3 80 1       | Lui-même | -        |   |
| L            | d.                 | 2 803  | 15/04/1949 |          |              |   |     |         | 3 803        | Le fils  | •        |   |
| L.           |                    | 2 804  | 10/12/1983 |          |              |   |     |         |              |          |          |   |
| 1            | zohra              | 2 890  | 22/03/1969 |          |              |   |     |         |              |          |          |   |
| L.           |                    | 2 891  | 04/10/2000 |          | ⇒            |   |     |         |              |          |          |   |
| 1            |                    | 465    | 12/07/1935 |          | ŕ            |   |     |         |              |          |          |   |
| L            | dés                | 2 185  | 31/01/1955 |          | <del>(</del> |   |     |         |              |          |          |   |
| 1            |                    | 2 187  | 23/02/1947 |          |              |   |     |         |              |          |          |   |
| L.           |                    | 2 188  | 16/03/1973 |          |              |   |     |         |              |          |          |   |
| 1            |                    | 3 151  | 08/06/1946 |          |              |   |     |         |              |          |          |   |
| L.           |                    | 2 186  | 21/07/1955 |          |              |   |     |         |              |          |          |   |
| 1.1          | ne                 | 3 149  | 21/04/1993 |          |              |   |     |         |              |          |          | _ |
| 1990 I       |                    | 3 422  | 13/03/1992 | <b>T</b> |              |   |     |         |              |          |          | - |

| Définition de li   | ens fam  | iliaux |              |             |           |         |               |           |                 |
|--------------------|----------|--------|--------------|-------------|-----------|---------|---------------|-----------|-----------------|
| Quitter            |          |        |              |             |           |         | Types de rela | ations Ai | <b>?</b><br>ide |
| Recherche rapide : | LT       |        |              |             |           | Famille |               |           |                 |
| Liste des          | patients | Numéro | né(e) le     | •           | \$<br>Nom | ŧ       | Numéro 🎈      | Relation  | •               |
| Ľ                  |          | 2 202  | 03/02/1960   |             |           |         | 3 80 1        | Lui-même  | •               |
| LL                 |          | 2 803  | 15/04/1949   |             |           |         | 3 803         | Le fils   | •               |
| LL                 |          | 2 804  | 10/12/1983   |             |           |         |               |           |                 |
| L                  | ra       | 2 890  | 22/03/1969   |             |           |         |               |           |                 |
| Ц                  |          | 2 891  | 04/10/2000   |             |           |         |               |           |                 |
| L                  |          | 465    | 12/07/1935 🗆 | <b>_</b>  ~ |           |         |               |           |                 |
| L(                 | ;        | 2 185  | 31/01/1955   |             |           |         |               |           |                 |
| L                  |          | 2 187  | 23/02/1947   |             |           |         |               |           |                 |
| L                  |          | 2 188  | 16/03/1973   |             |           |         |               |           |                 |
| L                  |          | 3 151  | 08/06/1946   |             |           |         |               |           |                 |
| L                  |          | 2 186  | 21/07/1955   |             |           |         |               |           |                 |
| L                  |          | 3 149  | 21/04/1993   | _           |           |         |               |           |                 |
| 📜 I (              |          | 3 422  | 13/03/1992   | <u> </u>    |           |         |               |           |                 |

# À gauche : l'ensemble des patients enregistrés dans LOGOSw À droite : l'ensemble des patients constituant la famille en cours

## Pour ajouter un membre à la famille

| Définition de liens familia | ux     |             |          |   |   |     |         |               |          |          |   |
|-----------------------------|--------|-------------|----------|---|---|-----|---------|---------------|----------|----------|---|
| Quitter                     |        |             |          |   |   |     |         | Types de rela | ations A | ?<br>ide |   |
| Recherche rapide :          |        |             | ]        |   |   |     | Famille |               |          |          |   |
| Liste des patients          | Numéro | né(e) le    | •        |   | ÷ | Nom | \$      | Numéro 🎈      | Relation | 4        | • |
|                             | 2 202  | 03/02/1960  |          |   |   |     |         | 3 80 1        | Lui-même | -        |   |
|                             | 2 803  | 15/04/1949  |          |   |   |     |         | 3 803         | Le fils  | •        |   |
|                             | 2 804  | 10/12/1983  |          |   |   |     |         |               |          |          |   |
|                             | 2 890  | 22/03/1969  |          | - |   |     |         |               |          |          |   |
|                             | 2 891  | 04/10/2000  |          | 5 |   |     |         |               |          |          |   |
|                             | 465    | 12/07/1935  |          | ~ |   |     |         |               |          |          |   |
|                             | 2 185  | 31/01/1955  |          | - |   |     |         |               |          |          |   |
|                             | 2 187  | 23/02/1947  |          |   |   |     |         |               |          |          |   |
|                             | 2 188  | 16/03/1973  |          |   |   |     |         |               |          |          |   |
|                             | 3 151  | 08/06/1946  |          |   |   |     |         |               |          |          |   |
|                             | 2 186  | 21/07/1955  |          |   |   |     |         |               |          |          |   |
|                             | 3 149  | 21/04/1993  |          |   |   |     |         |               |          | _        | 4 |
| (m)                         |        | 10/00/10000 | <b>*</b> |   |   |     |         |               |          |          | ₹ |

Sélection à gauche du patient voulu
Clic sur la flèche dirigée vers la droite
Ou double clic à gauche sur patient à rajouter

## Pour enlever un membre à la famille

| tter           |       |        |            |   |   |   |     |         | Types de rela | ations Aid | de |
|----------------|-------|--------|------------|---|---|---|-----|---------|---------------|------------|----|
| erche rapide : |       |        |            |   |   |   |     | Famille |               |            |    |
| Liste des pati | ients | Numéro | né(e) le   | • |   | ŧ | Nom | \$      | Numéro 🎈      | Relation   | _  |
|                |       | 2 202  | 03/02/1960 |   |   |   |     |         | 3 801         | Lui-meme   | •  |
|                |       | 2 803  | 15/04/1949 |   |   | L |     |         | 3 803         | Le fils    | •  |
|                |       | 2 804  | 10/12/1983 |   |   |   |     |         |               |            |    |
| 1              | nra   | 2 890  | 22/03/1969 |   |   |   |     |         |               |            |    |
|                |       | 2 891  | 04/10/2000 |   | 5 |   |     |         |               |            |    |
|                |       | 465    | 12/07/1935 |   | v |   |     |         |               |            |    |
| 1              | s     | 2 185  | 31/01/1955 | 4 |   |   |     |         |               |            |    |
|                |       | 2 187  | 23/02/1947 |   |   |   |     |         |               |            |    |
|                |       | 2 188  | 16/03/1973 |   |   |   |     |         |               |            |    |
|                |       | 3 151  | 08/06/1946 |   |   |   |     |         |               |            |    |
|                |       | 2 186  | 21/07/1955 |   |   |   |     |         |               |            |    |
|                |       | 3 149  | 21/04/1993 | _ |   |   |     |         |               |            |    |
|                |       | 3 422  | 13/03/1992 | • |   |   |     |         |               |            |    |

Sélection à droite du patient voulu
Clic sur la flèche dirigée vers la gauche
Ou double clic à droite sur patient à enlever

# Les relations entre membres d'une même famille

| Défini   | ition de lien      | is familiau | x      |            |   |   |    |     |       |               |          |           |   |
|----------|--------------------|-------------|--------|------------|---|---|----|-----|-------|---------------|----------|-----------|---|
| Quitter  |                    |             |        |            |   |   |    |     |       | Types de rela | tions    | ?<br>Aide |   |
| Recherch | e rapide :         |             | _      |            |   |   |    | Fan | nille |               |          |           |   |
|          | Liste des pa       | tients      | Numéro | né(e) le   | • |   | \$ | Nom | \$    | Numéro 🎈      | Relatio  | n         |   |
| L        |                    |             | 2 202  | 03/02/1960 |   |   | L  |     |       | 3 801         | Lui-même |           |   |
| L        |                    |             | 2 803  | 15/04/1949 |   |   | L  |     |       | 3 803         | Le fils  | •         |   |
| L        |                    |             | 2 804  | 10/12/1983 |   |   |    |     |       |               |          |           |   |
| L        |                    | а           | 2 890  | 22/03/1969 |   |   |    |     |       |               |          |           |   |
| L        |                    |             | 2 891  | 04/10/2000 |   |   |    |     |       |               |          |           |   |
| L        |                    |             | 465    | 12/07/1935 |   | ~ |    |     |       |               |          |           |   |
| L        |                    |             | 2 185  | 31/01/1955 |   | ÷ |    |     |       |               |          |           |   |
| L        |                    |             | 2 187  | 23/02/1947 |   |   |    |     |       |               |          |           |   |
| L        |                    |             | 2 188  | 16/03/1973 |   |   |    |     |       |               |          |           |   |
| L        |                    |             | 3 151  | 08/06/1946 |   |   |    |     |       |               |          |           |   |
| L        |                    |             | 2 186  | 21/07/1955 |   |   |    |     |       |               |          |           |   |
| L        |                    |             | 3 149  | 21/04/1993 |   |   |    |     |       |               |          |           |   |
| 🥬 I 📖    | IN MARKED AND INC. |             | 3 422  | 13/03/1992 | • |   |    |     |       |               |          |           | • |

### Pour indiquer les types de relations entre membres d'une même famille

# Les relations entre membres d'une même famille

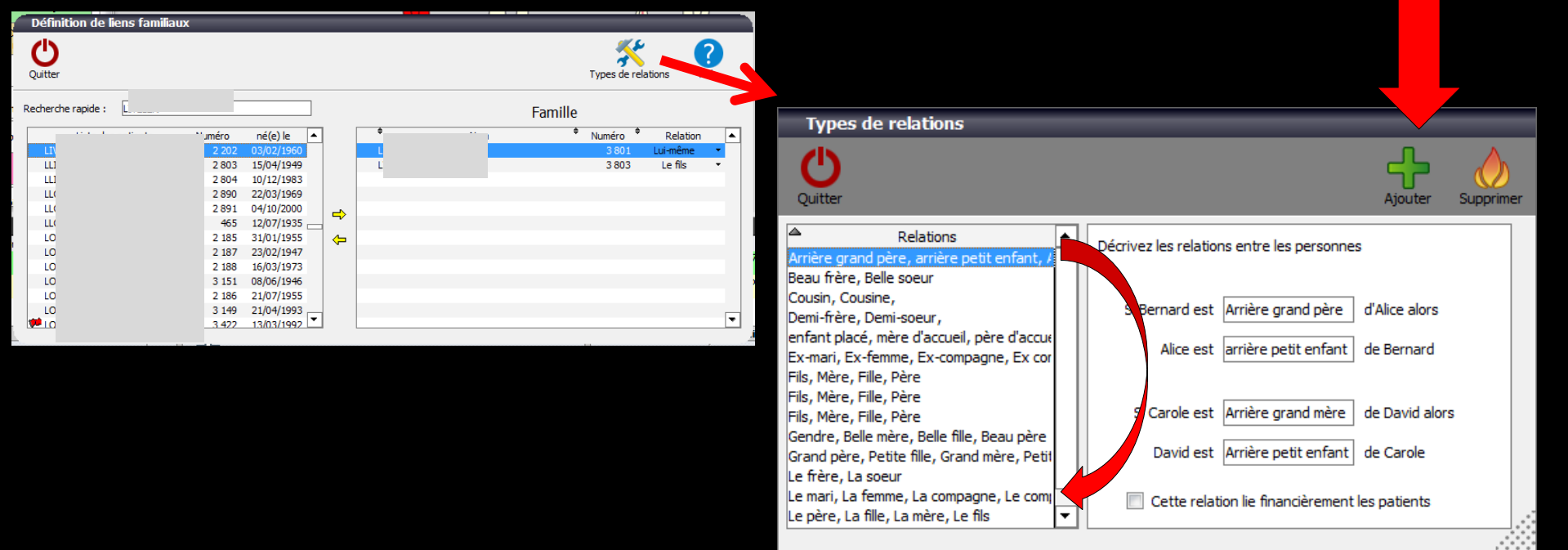

#### L'icône Relations permet de se créer une base de types de relations

# Les relations entre membres d'une même famille

|   | Définition de liens fan | niliaux |            | _ | - |   |     |         |             |               | 1.00 |   |
|---|-------------------------|---------|------------|---|---|---|-----|---------|-------------|---------------|------|---|
|   | Quitter                 |         |            |   |   |   |     |         | Types de re | lations Ai    | de   |   |
| F | Recherche rapide :      |         |            |   |   |   |     | Famille |             |               |      |   |
|   | Liste des patients      | Numéro  | né(e) le 🔺 | 1 |   | ŧ | Nom | \$      | Numéro 🎈    | Relation      |      | ] |
|   | P                       | 2 789   | 05/01/1940 | 1 |   |   |     |         | 834         | Lui-même      | -    | 1 |
|   | P                       | 2 827   | 16/02/1966 |   |   |   |     |         | 2 389       | Gendre        | •    |   |
|   | P                       | 2 703   | 07/05/1934 |   |   |   |     |         | 606         | La femme      | •    |   |
|   | P                       | 2 264   | 06/03/1916 |   |   |   |     |         | 2 408       | Petite fille  | •    |   |
|   | 🥐 Р                     | 3 586   | 13/04/1966 |   |   |   |     |         | 163         | La fille      | •    |   |
|   | P                       | 3 593   | 04/06/2007 |   |   |   |     |         | 3 0 3 2     | Arrière petit | •    |   |
|   | P                       | 3 594   | 02/11/2004 |   |   |   |     |         |             |               |      |   |
|   | P                       | 3 308   | 27/03/1960 |   |   |   |     |         |             |               |      |   |
|   | P                       | 2 267   | 18/02/1970 |   |   |   |     |         |             |               |      |   |
|   | P                       | 2 265   | 09/10/1940 |   |   |   |     |         |             |               |      |   |
|   | P                       | 2 266   | 03/12/1937 |   |   |   |     |         |             |               |      |   |
|   | P                       | 2 902   | 22/02/2004 |   |   |   |     |         |             |               |      | 4 |
|   | P                       | 2 268   | 09/09/1958 |   |   |   |     |         |             |               |      |   |

#### Définition de liens familiaux

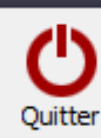

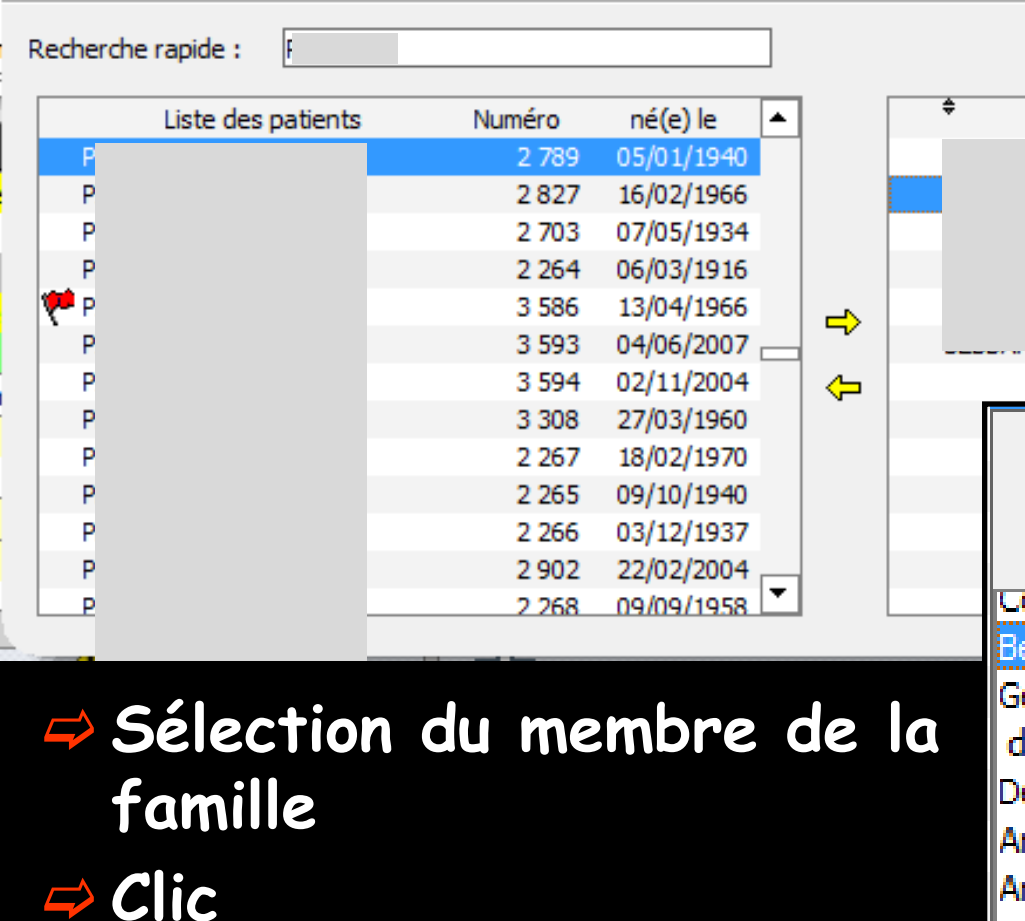

 Ouverture de la fenêtre des types de liens
Sélection + Valider

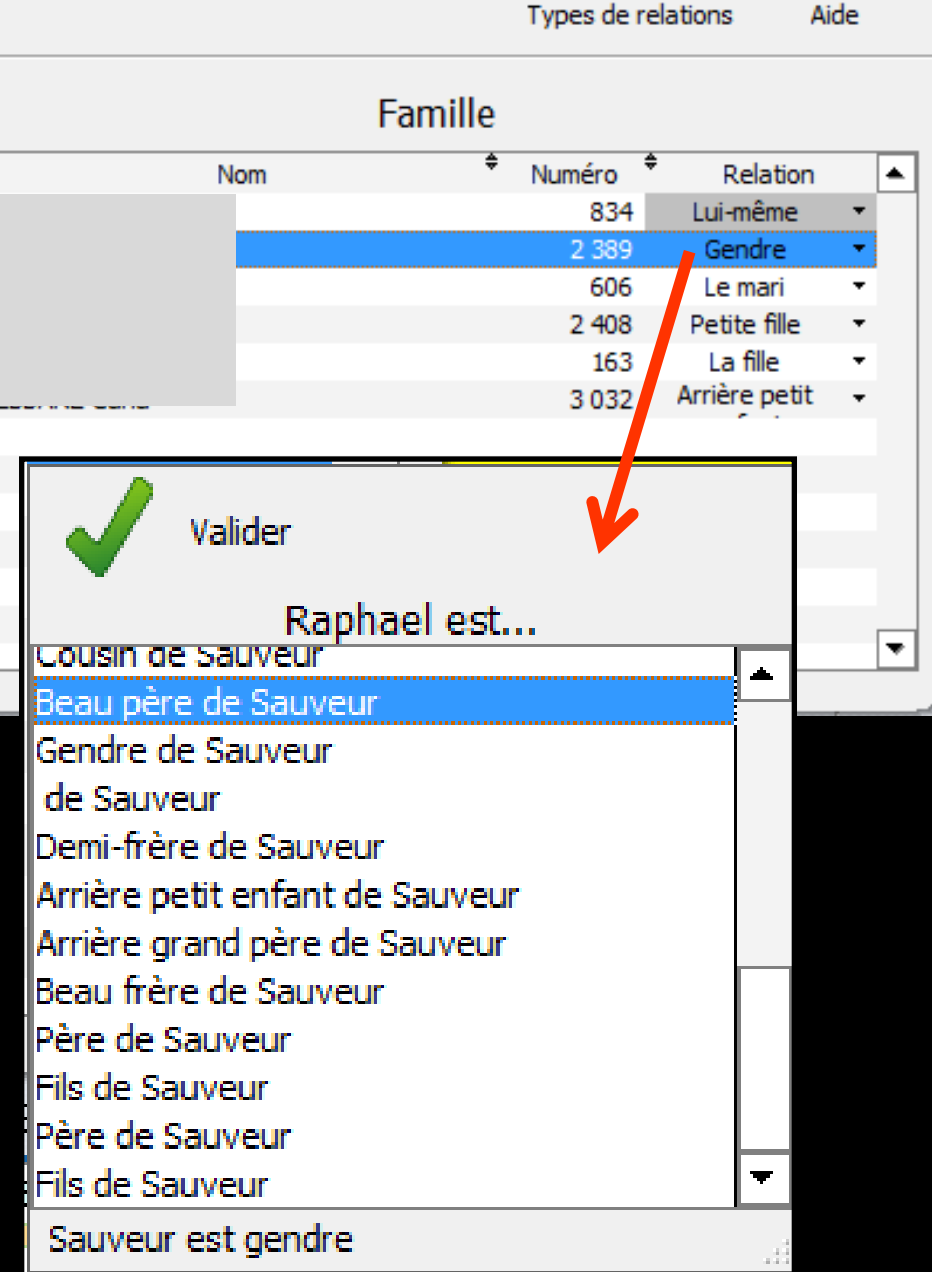